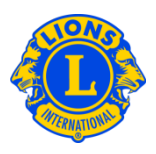

## **Frequently Asked Questions**

# Q: What is the consent requirement for reporting Leo members under 18 years of age?

A: A Leo member who is under 18 years of age should not be added without a completed Leo-50 membership application on file.

Lions Clubs International requires that the parent or guardian of a Leo who is under 18 years of age provide written consent on the Leo-50 form, approving their child's participation in a Leo club. The Leo club advisor is responsible for obtaining and reviewing the Leo-50 form and retaining it with the Leo club records. Completed forms should not be sent to International Headquarters.

The membership information can be entered by the Leo club president or secretary, Leo club advisor, Lions club president, or Lions club secretary. Once the membership information is entered, and the applicant is under 18 years of age, the application will be placed in a pending state. The member will remain in the pending state until the Leo-50 form with the parental consent for membership is received and reviewed by the Leo club advisor.

From the Parental Consent page of MyLCI, the Leo club advisor, Lions club president, or Lions club secretary may approve or reject the membership.

## Q: How do I approve a new Leo member who is under 18 years of age?

A: From the My Leo Club menu, select Parental Consent. On the Parental Consent page, find the Leo member you need to approve. To approve a Leo member, click Approve. The button will highlight indicating the member has been approved. Return to the My Leo Club menu and select Members to confirm the member has been added.

## Lions Clubs International Leo Parental/Guardian Consent Frequently Asked Questions

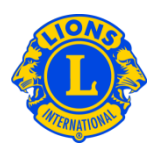

#### Parental Consents Lions Clubs International recognizes the importance of protecting the private information of our members, particularly those who are under legal age of majority. As such, it is the responsibility of the sponsoring Lions club to maintain records on parental/guardian consent for any young person under legal age of majority who joins your Leo club. Upon entering any new Leo member under 18 years of age into MyLCI, the sponsoring Lions club will be asked to acquire parental consent which is obtained through completion of the Leo-50 Membership Application. The Leo-50 should be reviewed and completed by the parent or guardian for all Leo members under legal age of majority. Once the Leo-50 has been completed by the parent/guardian and received and reviewed by the sponsoring Lions club, the Leo club advisor, Lions club president or Lions club secretary can then approve the parental consent for the new Leo member in question. The parental consent should not be approved until the Leo-50 has been received and reviewed carefully by the sponsoring Lions club. Pending Leo Consents - 1 transaction(s) found. Page 1 of 1 Show 30 -Sort by District Name **T T** John Smith (\*NEW\*) NEW FAIRFIELD(69993) New Added 7/24/2013 Member Address Joined 7/24/2013 Sponsor Approve 34 Main Street Member Type Leo Member Spouse/Compa Chicago,IL 60618 Gender Male Reject UNITED STATES Year Of Birth 2000 Home Nickname Mohile Branch Work Occupation E-mail John.Smith@aptify.com

### Q: How do I reject a new Leo member?

A: From the My Leo Club menu, select Parental Consent. On the Parental Consent page, find the Leo member you need to reject. To reject a Leo member, click Reject. The button will highlight indicating the member was rejected.

| Parental Consents                                                                                                    |                                                                                                    |                             |                |
|----------------------------------------------------------------------------------------------------|----------------------------------------------------------------------------------------------------|-----------------------------|----------------|
| Lions Clubs International recognizes the importance of protecting the private information of our members, particularly those who are under legal age of majority. As such, it is the responsibility of the sponsoring Lions club to maintain records on parental/guardian consent for any young person under legal age of majority who joins your Leo club. Upon entering any new Leo member under 18 years of age into MyLCI, the sponsoring Lions club will be asked to acquire parental consent which is obtained through completion of the Leo-50 Membership Application. The Leo-50 should be reviewed and completed by the parent or guardian for all Leo members under legal age of majority. Once the Leo-50 has been completed by the parent/guardian and received and reviewed by the sponsoring Lions club, the Leo club advisor, Lions club president or Lions club secretary can then approve the parental consent for the new Leo member in question. The parental consent should not be approved until the Leo-50 has been received and reviewed and reviewed and reviewed carefully by the sponsoring Lions club. |                                                                                                    |                             |                |
| Pending Leo Consents - 1 transaction(s) found.                                                                                                    |                                                                                                    |                             |                |
| Show 30                                                                                                    | Page 1 of 1                                                                                                    | Sort by District Name       | ▼ ▼≙ ►         |
| John Smith (*NEW*)                                                                                                    | NEW FAIRFIELD(69993)                                                                                                | New Added 7/24/2013         |                |
| Member Address<br>34 Main Street<br>Chicago, IL 60618<br>UNITED STATES<br>Home<br>Mobile<br>Work<br>E-mail John.Smith@aptify.com                                                                                                    | Joined 7/24/2013<br>Member Type Leo Member<br>Gender Male<br>Year Of Birth 2000<br>Nickname<br>Branch<br>Occupation | Sponsor<br>Spouse/Companion | Approve Reject |